## Sélection d'une piste provisoire dans l'En-tête d'une course

| Paramètres Course n°420 : ALP-FIS-GS (Liste Support = 121) / LES GETS le 16/11/2020 |                      |                               |              |  |
|-------------------------------------------------------------------------------------|----------------------|-------------------------------|--------------|--|
| Jury Piste 🕅 Manche 1 🕅 Manche 2 🌉 Ticket Course [                                  | E Homologation       |                               | ~            |  |
| Caractéristiques de la Piste                                                        |                      |                               |              |  |
| Nom Q Chercher                                                                      |                      |                               |              |  |
|                                                                                     |                      | Matricule Piste               | -1           |  |
|                                                                                     |                      | Altitude Départ               | 1780         |  |
|                                                                                     |                      | Altitude Arrivée              | 1465         |  |
|                                                                                     |                      | Dénivelée                     | 315          |  |
|                                                                                     |                      | Longueur                      | 1250         |  |
| Homologation Piste                                                                  |                      |                               |              |  |
|                                                                                     | Homologation Chrono. | <b>Q</b> AGI.078.09           |              |  |
|                                                                                     |                      | Ajouter manuellement la Piste |              |  |
|                                                                                     |                      |                               |              |  |
|                                                                                     |                      |                               |              |  |
|                                                                                     |                      |                               | $\mathbf{x}$ |  |
| Enregistrer                                                                         |                      |                               | Annuler      |  |

Si vous ne trouvez pas votre piste ALORS qu'elle vient d'être homologuée (ré homologuée) ET que vous êtes en possession du dossier de ré homologation, vous pouvez saisir les données manuellement afin d'ajouter manuellement cette piste. Elle aura un statut de « piste temporaire » avec un matricule -1. Une fois validée et enregistrée, vous pourrez alors modifier les données de cette piste temporaire autant de fois que vous voulez.

Vous cliquez sur Ajouter manuellement la Piste, et vous validez la page des paramètres. Vous pouvez toujours modifier les données à l'écran et recliquez sur le Bouton « Ajouter manuellement la Piste »

La piste nouvellement définie est créée avec les données fournies.

Vous pourrez alors envoyer la course à la FFS ou à la FIS.

| Paramètres Course n°420 : ALP-FIS-GS (Liste Support = 121) / LES G                                                                                                    | ETS le 16/11/2020                        | X                     |
|----------------------------------------------------------------------------------------------------|------------------------------------------|-----------------------|
| Sury Piste Manche 1 Manche 2                                                                                                    | Course 📋 Homologation                    | V                     |
| Caractéristiques de la Piste                                                                                                    |                                          |                       |
| Nom Q PISTE TEMP                                                                                                    | ORAIRE                                   |                       |
|                                                                                                    |                                          | Matricule Piste -1    |
|                                                                                                    | Information                              | Altitude Départ 1850  |
|                                                                                                    | Confirmation de l'ajout de cette piste ? | Altitude Arrivée 1550 |
|                                                                                                    |                                          | Dénivelée 300         |
|                                                                                                    | Oui Non                                  | Longueur 1200         |
|                                                                                                    | Homologation Hate Thoroughouse           |                       |
| Homologation Chrono. Q AGI.078.09                                                                                                    |                                          |                       |
|                                                                                                    | Ajouter manuellement la Piste            |                       |
|                                                                                                    |                                          |                       |
|                                                                                                    |                                          |                       |
| <ul> <li>Image: A start of the start of the start of</li></ul> |                                          | <u> </u>              |
| Enregistrer                                                                                                    |                                          | Annuler               |